## Seçilen Dosyaların Taşınması

Seçilen videoları ve hareketsiz görüntüleri başka bir ortama taşır. Taşınan dosyalar, orijinal ortamdan silineceklerdir.

1 Yeniden oynatma modunu seçin.

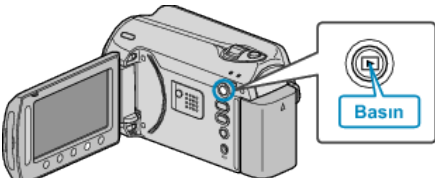

2 Video ya da hareketsiz görüntü modunu seçin.

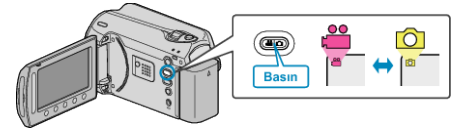

3 Menüyü görüntülemek için 🗐 üzerine dokunun.

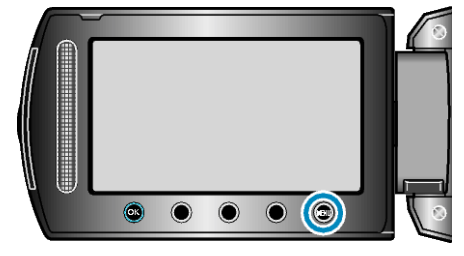

4 "DÜZENLE"'i seçip <sup></sup> üzerine dokunun.

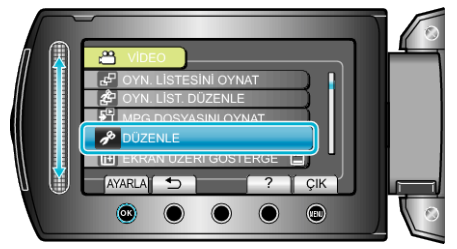

5 "TAŞI,,'i seçip 🛞 üzerine dokunun.

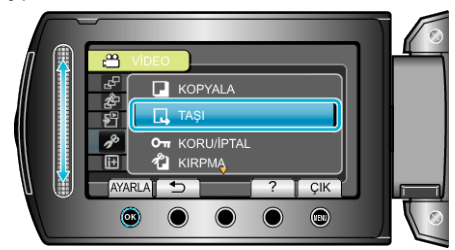

6 Taşımanın yönünü seçip 🐵 üzerine dokunun.

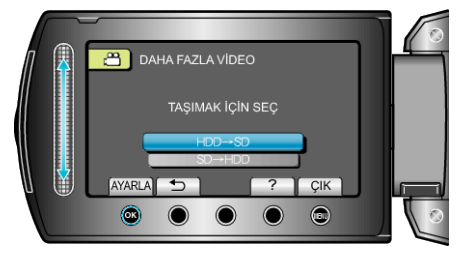

7 "SEÇ VE TAŞI,,'i seçip 🛞 üzerine dokunun.

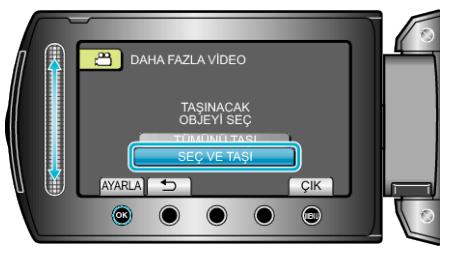

 ${\it 8}$  İstediğiniz dosyayı seçip  ${\scriptstyle \textcircled{\sc osy}}$  üzerine dokunun.

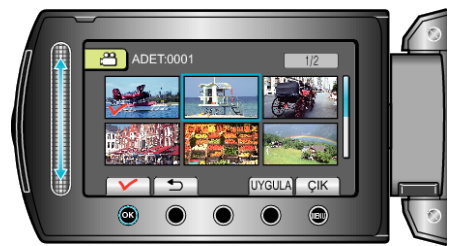

- Bir onay işareti seçilen dosya üzerinde belirir.
  Onay işaretini kaldırmak için, @ üzerine yeniden dokunun.
- 9 Taşınacak dosyaların tümünü seçtikten sonra, UYGULA üzerine dokunun.

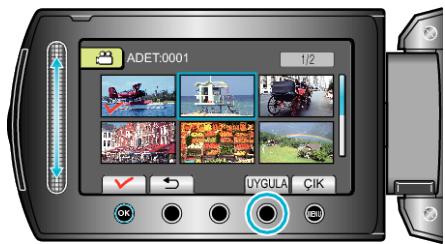

## 10 "EVET,,'i seçip 🛞 üzerine dokunun.

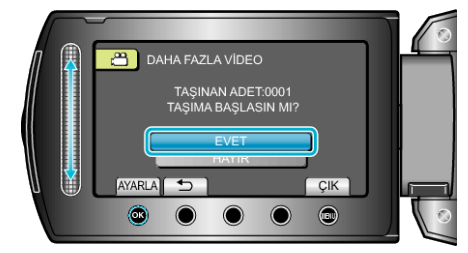

- Dosyaların taşınması başlar.
- Taşımadan sonra, 🛞 üzerine dokunun.